# Registrierungsprozess: Anleitung für StudienwerberInnen

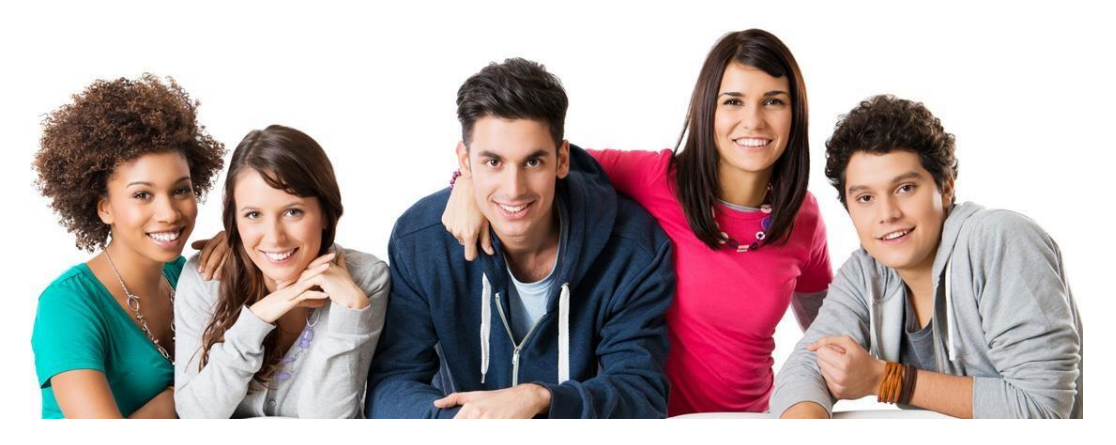

Verbund Aufnahmeverfahren 2019

für den Inhalt verantwortlich: Universität Graz

### Inhalt

| 1. Regis  | trierung am Anmeldeportal                   |
|-----------|---------------------------------------------|
| 1.1.      | Aktivierung des Benutzerkontos              |
| 1.2.      | Eingabe persönlicher Daten                  |
| 2. Online | e Self-Assessment                           |
| 2.1.      | Geführte Tour 1                             |
| 3. Einlog | ggen ins Benutzerkonto                      |
| 3.1.      | Passwort ändern                             |
| 3.2.      | Passwort vergessen 11                       |
| 4. Studio | um/ Prüfungsort festlegen12                 |
| 5. Einza  | hlung des Kostenbeitrags14                  |
| 5.1. k    | Kreditkartenzahlung15                       |
| 5.2. \$   | Sofortüberweisung15                         |
| 6. Übers  | sicht über die erfolgreiche Registrierung17 |
| 6.1.      | Bestätigungen                               |
| 6.1.      | 1. Zahlungsbestätigung17                    |
| 6.1.      | 2. Registrierungsbestätigung18              |
| 6.2.      | Daten bearbeiten                            |
| 6.3. A    | nmeldung löschen                            |
| 6.4.      | Downloadbereich                             |

#### 1. Registrierung am Anmeldeportal

Um am allgemeinen Aufnahmeverfahren teilzunehmen, müssen Sie sich am Anmeldeportal <u>https://www.zulassunglehramt.at</u> registrieren.

Klicken Sie auf den Button "Registrieren" und geben Sie Ihre E-Mail-Adresse ein.

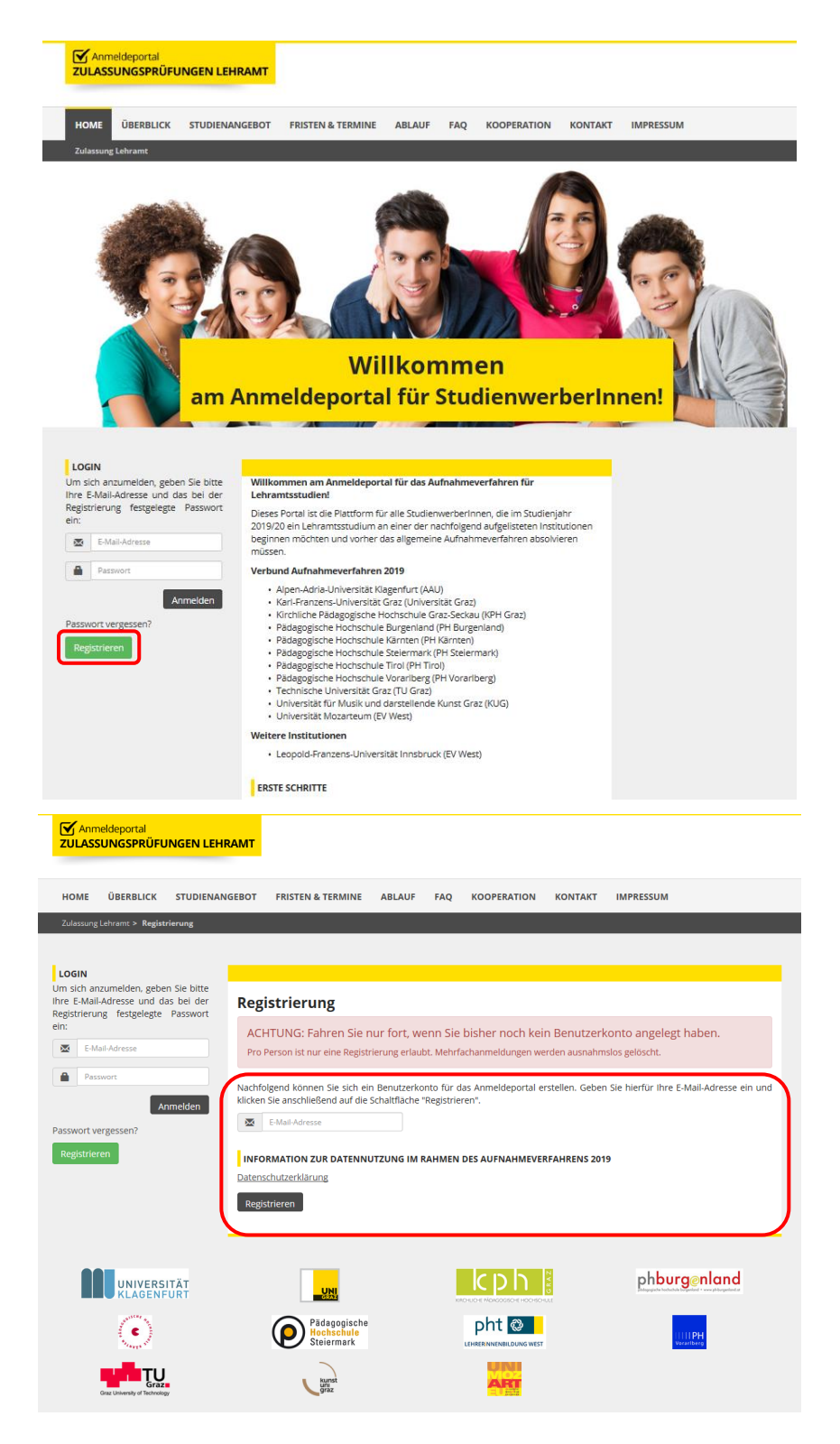

#### 1.1. Aktivierung des Benutzerkontos

Durch die Eingabe Ihrer E-Mail-Adresse wurde ein Benutzerkonto angelegt und eine E-Mail mit weiteren Angaben zur Bestätigung der Registrierung und einem Passwort an Sie verschickt:

Sehr geehrte Studienwerberin, sehr geehrter Studienwerber!

Bitte folgen Sie dem angegebenen Link, um Ihr Benutzerkonto freizuschalten und Ihre Registrierung für das Aufnahmeverfahren fortzusetzen: <<u>https://www.zulassunglehramt.at/reginttest0314/account/confirm/Account/?</u> logintype=login&uid=68&token=5e1031d6bc89a08a062d274536904d91&cHash=802be0dfd71f2ae3054085c831be0e91> Verwenden Sie E-Mail-Adresse und Passwort, um sich zukünftig (nach der erstmaligen Freischaltung) am Portal einzuloggen. E-MAIL-ADRESSE: <u>bewerber@uni-graz.at</u> PASSWORT: BuYRMg Unter folgendem URL können Sie das Anmeldeportal jederzeit aufrufen: <<u>https://www.zulassunglehramt.at/</u>> Support: <<u>https://www.zulassunglehramt.at/kontakt/</u>>

Die E-Mail enthält den **Registrierungslink** zur Anmeldung und Erstellung eines Benutzerkontos am Anmeldeportal. Durch das anklicken des Links gelangen Sie direkt in Ihr persönliches Benutzerkonto (die Eingabe des Passworts ist an dieser Stelle noch nicht notwendig).

#### 1.2. Eingabe persönlicher Daten

| BENUTZERKONTO                  |                                                                                                    |                                                                                                    |
|--------------------------------|----------------------------------------------------------------------------------------------------|----------------------------------------------------------------------------------------------------|
|                                | Datas basebaitas                                                                                                    |                                                                                                    |
| Ubersicht<br>Ontee herscheiten | Daten bearbeiten                                                                                                    |                                                                                                    |
| E Mail Adresse indern          | 1. Persönliche Daten 2. onli                                                                                                    | ine Self-Assessment <u>3. Studium/Prüfungsort</u> <u>4. Kostenbeitrag</u> <u>5. Registrierung abgeschloss</u>                                                                                                    |
| Passwort ändern                | line sich aufalgesich für das Lab                                                                                                    | menters diversity and the second density days from some David av arbeitan enderen. Ge alle                                                                                                    |
| usioggeo                       | Pflichtfelder (inklusive Zustimmur                                                                                                    | namissioonum zu regisureren und damit den zugang zum Fortal zu ernalten, mussen sie alle<br>neserklärung) ausfüllen.                                                                                                    |
|                                | Alle mit einem * gekennzeichnete                                                                                                    | en Felder müssen ausgefüllt werden                                                                                                    |
|                                | 0                                                                                                    |                                                                                                    |
|                                | STAMMDATEN                                                                                                    |                                                                                                    |
|                                | Anrede: *                                                                                                    | * Dieses Feld ist ein Pflichsfeld                                                                                                    |
|                                | Vorname: *                                                                                                    |                                                                                                    |
|                                | vorname                                                                                                    |                                                                                                    |
|                                | Nachname: *                                                                                                    |                                                                                                    |
|                                | Geburtsdatum: *<br>(z.B.: 15.04.1995)                                                                                                    |                                                                                                    |
|                                | Nationalität: *                                                                                                    | Österreich 🗸                                                                                                    |
|                                | Erstsprache Deutsch: *<br>(Als Erstsprache wird Jene<br>Sprache verstanden, mit<br>der eine Person haupt-<br>sächlich aufgewachsen ist<br>und in der die Person in der<br>Regel denkt und spontan<br>kommuniziert.) | ⊛ ja O Nein                                                                                                    |
|                                | Absolvierter Schultyp: *                                                                                                    | ○ AHS      ● BHS      ○ Studienberechtigung/Berufsreifeprüfung      ○ Sonstiges                                                                                                    |
|                                | (Genlantes)                                                                                                    |                                                                                                    |
|                                | Maturadatum:                                                                                                    |                                                                                                    |
|                                | (z.B.: 15.04.1995)                                                                                                    |                                                                                                    |
|                                | Matrikelnummer:<br>(falls vorhanden)                                                                                                    |                                                                                                    |
|                                |                                                                                                    |                                                                                                    |
|                                | KONTAKTDATEN                                                                                                    |                                                                                                    |
|                                | Land: *                                                                                                    | Österreich 🗸                                                                                                    |
|                                | PLZ: *                                                                                                    | 8910                                                                                                    |
|                                |                                                                                                    | 8010                                                                                                    |
|                                | Ort: *                                                                                                    | Graz                                                                                                    |
|                                | Adresse: *                                                                                                    | Universitätsplatz 1                                                                                                    |
|                                | Telefon: *                                                                                                    | 06507756905                                                                                                    |
|                                | (z.B.: +43 654 1234567)                                                                                                    |                                                                                                    |
|                                | Ich benötige aufgrund e<br>Beeinträchtigungen müsser<br>hierfür werden wir uns mit I                                                                                                    | iner Behinderung oder chronischen Erkrankung einen adaptierten Prüfungsmodus.<br>i durch einen Behindertenpass oder ein fachärztliches Gutachten nachgewiesen werden -<br>hnen in Verbindung setzen.                                                                                                    |
|                                | EINWILLIGUNG DER DATENING                                                                                                    | ITZUNG ZU WISSENSCHAFTLICHEN ZWECKEN                                                                                                    |
|                                | EINWILLEUNG DER DATENNU                                                                                                    | ITZUNG 20 WISSENGCHAFTLICHEN XVECKEN<br>Beinkennden Institutionen im "Verbund Aufnahmeverfahren Österreich 2019" (-<br>gerfur (AU), Karl-Franzens-Universität Graz (Universität Graz), Kirnliche Pädagogische<br>Pf Graz), Pädagogische Hochschule Burgiennal (PH Surgeniand), Pädagogische<br>Hochschule Steiermark (PH Steiermark), Pädagogische Hochschule Tirol (PH Trol),<br>Grötzberg (PH Vorarleeg), Technische Universitä Graz (Tu Graz), Universitä tür Karl-<br>kei chi sei auf den Anmeldsportal angegeten hab – und aver Voramer, Nachnane,<br>Erstsprache, Assolvietrer Schulipo, (Seplartes), Maturadatum, Martikelnummer (falls<br>t, drisses, Teiden, Dekla-Adresse, Bealf adapteter Pf Voltungsrodus aufgund einer<br>her Ernenhung. Studientor, Früfungsfort, Studium -, und Prüfungsrodus aufgund einer<br>her Erkenhung, Studientor, Früfungsfort, Studium -, und Prüfungsrodus aufgund einer<br>her Erkenhung, Studientor, Früfungsfort, Studium -, und Prüfungstoten sowie statistische<br>Weckter der Vichserung des Aufgeneinen Aufnahmerechtersen für Lehamenstaufeln<br>er in diesem Zusammenhang durchgeführter wissenschaftlicher Projekte für die<br>le Weiternetvicklung des Aufnahmerechtersensensteiten Langsschnitzußen und<br>ellungen zur Lehrerfinnenhöldung und Studierendenselektion verarbeiten.<br>zreit ohne Angabe von Gründen per EMail an zulaszunglehramsBuni-grazus widerrufen |
|                                | Übernehmen Abbrechen                                                                                                    |                                                                                                    |
|                                | Löschen Sie Ihre Anmeldung, wi<br>Innerhalb der Registrierungsfri                                                                                                    | enn Sie am weiteren Aufnahmeverfahren doch nicht teilnehmen. Eine erneute Anmeldung ist<br>st jederzeit wieder möglich.                                                                                                    |
|                                | winieldung loschen                                                                                                    |                                                                                                    |
|                                |                                                                                                    |                                                                                                    |

Geben Sie alle Daten ein und setzen Sie ein Häkchen, falls der adaptierte Prüfungsmodus benötigt wird. Die Einwilligung zur Datennutzung zu wissenschaftlichen Zwecken erfolgt auf freiwilliger Basis. Anschließend drücken Sie auf den Button "Übernehmen".

### 2. Online Self-Assessment

Klicken Sie im Benutzerkonto auf den Button "online Self-Assessment starten".

| BENUTZERKONTO                                                                                                    |                                                                                                    |  |  |  |  |  |  |
|----------------------------------------------------------------------------------------------------|----------------------------------------------------------------------------------------------------|--|--|--|--|--|--|
| BENUTZERKONTO<br>Übersicht<br>Daten bearbeiten<br>online Self-Assessment<br>E-Mail-Adresse ändern<br>Passwort ändern | online Self-Assessment         1. Persönliche Daten       2. online Self-Assessment         3. Studium/Prüfungsort       4. Kostenbeitrag         5. Registrierung abgeschlosse         Das online Self-Assessment bietet Ihnen die Gelegenheit zu überprüfen, ob das Lehramtsstudium und der LehrerInnenberuf Ihren         Erwartungen entsprechen. Außerdem können Sie klären, welche Unterrichtsfächer für Sie interessant sein könnten.              |  |  |  |  |  |  |
| Ausloggen                                                                                                    | Als "Werkzeug" dient dabei das Online-Beratungsprogramm CCT – Career Counselling for Teachers. Schauen Sie sich in den für<br>Studieninteressierte angebotenen Informationen und Reportagen um und absolvieren Sie abschließend die Geführte Tour 1.<br>Nehmen Sie sich dafür mindestens 15 Minuten Zeit und tragen Sie außerdem im Feld Gruppenbezeichnung " <b>ZULASSUNG-2019</b> "<br>ein.<br><b>Die Geführte Tour 1 ist jedenfalls verpflichtend!</b> |  |  |  |  |  |  |
|                                                                                                    | Am Ende der Geführten Tour 1 werden Sie zum Anmeldeportal zurückgeleitet.<br>Wenn Sie auf den folgenden Link klicken, gelangen Sie zum online Self-Assessment:<br>online Self-Assessment starten                                                                                                    |  |  |  |  |  |  |
|                                                                                                    | Löschen Sie Ihre Anmeldung, wenn Sie am weiteren Aufnahmeverfahren doch nicht teilnehmen. Eine erneute Anmeldung ist<br>innerhalb der Registrierungsfrist jederzeit wieder möglich.<br>Anmeldung löschen                                                                                                    |  |  |  |  |  |  |
|                                                                                                    |                                                                                                    |  |  |  |  |  |  |

#### 2.1. Geführte Tour 1

Es folgt nun eine automatische Weiterleitung zur Homepage des CCT, welche auch manuell unter <u>http://studieninteressierte.cct-austria.at/</u> abrufbar ist.

Klicken Sie auf den Link "Geführte Tour".

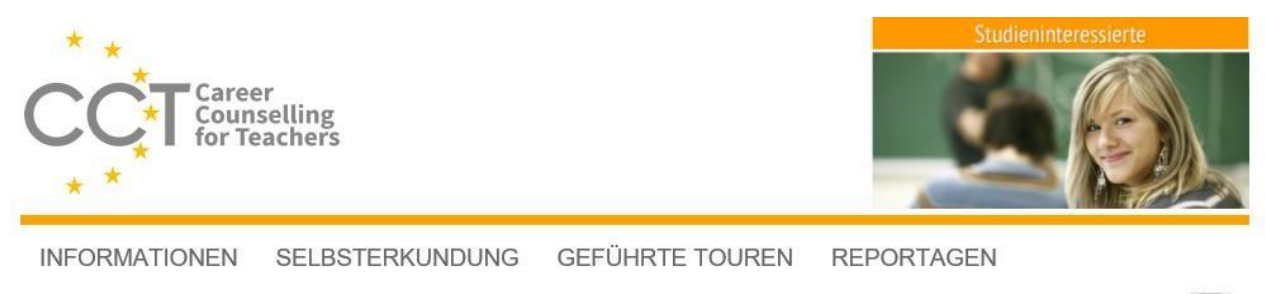

#### SIE MÖCHTEN EIN LEHRAMTSSTUDIUM BEGINNEN?

Hier können Sie ...

- Informationen über das Lehramtsstudium und den Lehrerberuf in Österreich abrufen,
- einzelne Selbsterkundungsverfahren anwenden, um Ihre persönlichen Voraussetzungen für den Lehrerberuf zu reflektieren,
- eine gezielte Auswahl solcher Verfahren im Rahmen einer Geführten Tour absolvieren,
- Reportagen aus dem Leben von Studierenden und Lehrpersonen lesen.

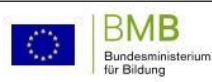

Impressum Datenschutz Kontakt

#### Wählen Sie hier den Link "Tour 1: Soll ich ein Lehramtsstudium beginnen?"

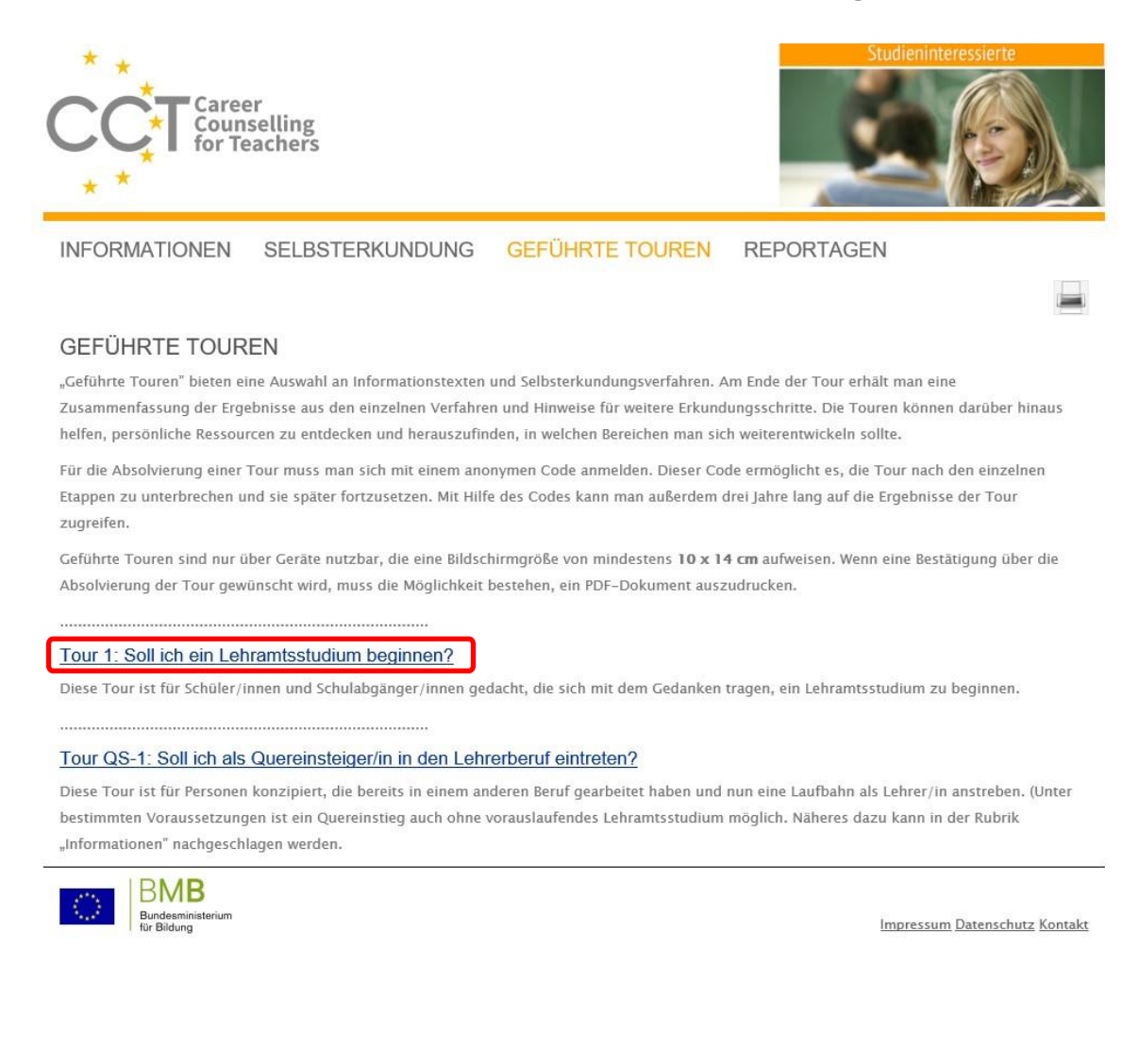

# Anschließend wählen Sie den Link "Ich absolviere die Tour im Rahmen eines Beratungs- oder Aufnahmeverfahrens"

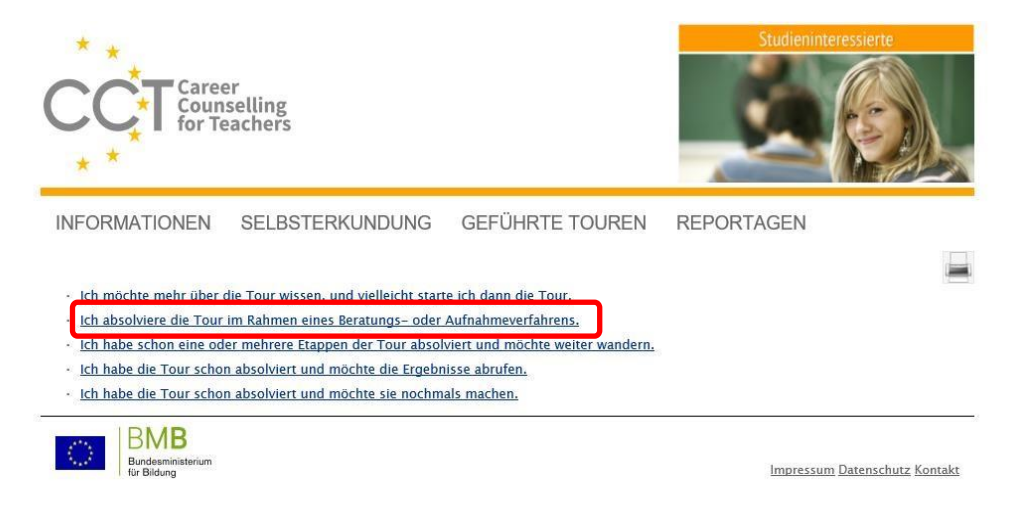

#### Folgen Sie den Anweisungen auf der Seite!

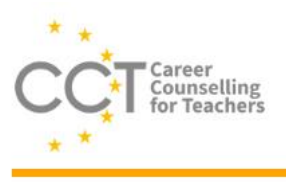

INFORMATIONEN SELBSTERKUNDUNG GEFÜHRTE TOUREN REPORTAGEN

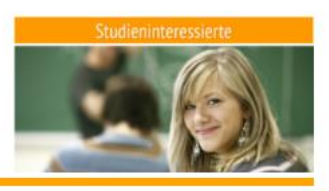

Willkommen!

Diese 'Wandertour' ist für Schüler/innen oder andere Personen gedacht, die sich mit dem Gedanken tragen, ein Lehrerstudium zu beginnen. Die Tour unterstützt Sie außerdem dabei, persönliche Ressourcen zu entdecken und herauszufinden, in welchen Bereichen Sie sich weiterentwickeln könnten.

Die Tour besteht aus fünf Etappen:

- 1. Sie erhalten Informationen über das Tätigkeitsprofil von Lehrer/innen
- 2. Sie klären, ob diese Tätigkeiten für Sie attraktiv sind
- 3. Sie prüfen, ob Sie günstige persönliche Voraussetzungen für den Lehrerberuf mitbringen
- 4. Sie setzen sich mit Ihren bisherigen Erfahrungen im Umgang mit Kindern und Jugendlichen auseinander 5. Sie bekommen eine Zusammenfassung der Ergebnisse und Tipps für weitere Aktivitäten

Sie können sich für jede Etappe so viel Zeit lassen, wie Sie möchten. Bei manchen Etappen gibt es auch Abzweigungen, die zu interessanten 'Aussichtspunkten' führen oder dazu einladen, etwas ganz aus der Nähe zu betrachten.

Wenn Sie den kürzesten Weg wählen und zügig voranschreiten, brauchen Sie für die gesamte Tour ungefähr eine halbe Stunde. Wenn Sie sich in Ruhe alles anschauen wollen, wenn Sie die Eindrücke gut auf sich wirken lassen und verarbeiten möchten, dann kann die Tour auch einige Stunden dauern

Nach jeder Etappe können Sie eine Pause einlegen. Wenn Sie möchten, können Sie auch erst ein paar Tage später weiterwandern.

Um an der Wanderung teilzunehmen, müssen Sie sich 'anmelden'. Dazu geben Sie bitte einen Code in Form einer maximal neunstelligen Ziffern- und Buchstabenkombination an. Mit diesem Code können Sie nach einer Rast wieder in die Tour einsteigen oder zu einem späteren Zeitpunkt Ihre Ergebnisse abrufen.

Da man solche Codes leicht vergisst, schlagen wir Ihnen Folgendes vor: Nehmen Sie als Code die Summe aus Ihrem Geburtsdatum und dem Geburtsdatum Ihrer Mutter und hängen Sie daran die Auto-Kennung Ihres Hauptwohnsitzes an (z.B. W für Wien, AG für Aargau oder MÜR für Müritz)! Das ergibt einen absolut anonymen Code, den Sie jederzeit neu ermitteln können. Falls Sie einen anderen Code wählen, dann notieren Sie sich diesen bitte, damit Sie auch später wieder Zugang zur Tour haben.

Beispiel: eigenes Geburtsdatum (Tag Monat Jahr) 04 11 80

|                                                                                                    | Geburtsdatum der Mutter (Tag Monat Jahr)   | 03 02 57                                                 |  |  |  |  |
|----------------------------------------------------------------------------------------------------|--------------------------------------------|----------------------------------------------------------|--|--|--|--|
|                                                                                                    | Summe                                      | 07 14 37                                                 |  |  |  |  |
|                                                                                                    | Auto-Kennung des Hauptwohnsitzes           | CE                                                       |  |  |  |  |
|                                                                                                    | Code                                       | 07 14 37 CE                                              |  |  |  |  |
| Wenn Sie                                                                                                | das Geburtsdatum Ihrer Mutter nicht oder r | nicht genau wissen, dann verwenden Sie folgendes fiktive |  |  |  |  |
| Datum: 0                                                                                                | 01 01 50.                                  |                                                          |  |  |  |  |
| Wenn Sie                                                                                                | die Tour jetzt beginnen möchten, dann trag | gen Sie bitte hier Ihren Code ohne Leerzeichen ein:      |  |  |  |  |
| 081633VM                                                                                                |                                            |                                                          |  |  |  |  |
| Wenn Sie                                                                                                | die Tour im Rahmen Ihrer Ausbildung, eine  | r Beratung oder eines Forschungsprojekts absolvieren,    |  |  |  |  |
| dann sind Sie eventuell um die Angabe einer bestimmten Gruppenbezeichnung ersucht worden. Schreiben Sie |                                            |                                                          |  |  |  |  |
| diese bitt                                                                                              | te in das folgende Feld:                   |                                                          |  |  |  |  |
| ZULASS                                                                                                  | 5UNG-2019                                  |                                                          |  |  |  |  |
| Wir wüns                                                                                                | chen Ihnen eine interessante Wanderung!    |                                                          |  |  |  |  |
| WEITER                                                                                                  |                                            |                                                          |  |  |  |  |

Wählen Sie einen beliebigen neunstelligen Code (nur für CCT gültig!). Mit diesem Code können Sie Ihre Ergebnisse zu einem späteren Zeitpunkt erneut aufrufen.

Schreiben Sie in die Gruppenbezeichnung ZULASSUNG-2019

Am Ende der Tour können Sie für sich selbst eine Bestätigung herunterladen, indem Sie auf den Button "**Zur Bestätigung**" klicken. Diese ist für den Registrierungsprozess nicht erforderlich.

| Ihre | e berufsbezogenen Interessen und Ihre Persönlichkeitsmerkmale liegen zusammenfassend betrachtet im       |
|------|----------------------------------------------------------------------------------------------------|
| gür  | istigen Bereich. Sie verfügen auch schon über positive Erfahrungen im pädagogischen Umgang mit Kindern   |
| ode  | r Jugendlichen. In Summe betrachtet spricht das dafür, dass das Lehramtsstudium und der Lehrerberuf für  |
| Sie  | das Richtige sind.                                                                                       |
| Ein  | ge Tipps zur weiteren Abklärung Ihrer Entscheidung:                                                      |
|      | Diese Tour beinhaltet nur einen Ausschnitt aus dem Informations- und Selbsterkundungsangebot von         |
|      | CCT. Vermutlich ist auch in den anderen Rubriken für Sie Interessantes enthalten.                        |
|      | Beratungsangebote im Internet können persönliche Gespräche nicht ersetzen. Nutzen Sie deshalb auch die   |
|      | Angebote diverser Beratungseinrichtungen.                                                                |
|      | Besprechen Sie Ihre Studien- und Berufspläne auch mit Freund/innen, Eltern und Lehrer/innen und bitten   |
|      | Sie diese um ihre Einschätzung.                                                                          |
| ie   | sind nun am Ende dieser Tour angekommen. Wir hoffen, dass Ihnen der Blick auf die Anforderungen des      |
| Leh  | rerberufs und die Beschäftigung mit Ihren persönlichen Voraussetzungen für diesen Beruf hilft, eine gute |
| Stu  | dien- und Berufswahl zu treffen!                                                                         |
|      | Ihr CCT-Team                                                                                             |
| PS:  | Wenn Sie eine Bestätigung brauchen, dass Sie diese "Geführte Tour" absolviert haben, dann können Sie     |
| die  | se hier anfordern:                                                                                       |
| 1    | ur bestätigung                                                                                           |
| We   | nn Sie beabsichtigen, an einer Pädagogischen Hochschule oder Universität im Verbund Aufnahmeverfahren    |
| Ōst  | erreich 2018 zu studieren, kehren Sie bitte über den folgenden Button zum Anmeldeportal zurück. Um die   |
| ers  | te Stufe des Aufnahmeverfahrens abzuschließen, müssen Sie in Ihrem Benutzerkonto noch den                |
| Stu  | dienort/das Studium und den Prüfungsort für den computerbasierten Zulassungstest auswählen.              |
| 1    | UM ANMELDEPORTAL FÜR STUDIENBEWERBER/INNEN                                                               |
| ,    | IID STADTSTITE                                                                                           |
| 1    | UK STAKISETE                                                                                             |

Klicken Sie auf den Button "**Zum Anmeldeportal für Studienwerber/Innen**", um zum Anmeldeportal <u>https://www.zulassunglehramt.at/</u> zurückzukehren.

#### 3. Einloggen ins Benutzerkonto

Wenn das online Self-Assessment zu lange dauert, wird man aus Sicherheitsgründen automatisch aus dem Benutzerkonto ausgeloggt und es kommt die Meldung "Sitzung abgelaufen". In diesem Fall, muss man sich einfach mit der bei der Registrierung angegebenen E-Mail-Adresse und dem persönlichen Passwort am Anmeldeportal anmelden.

| Anmeldeportal<br>ZULASSUNGSPRÜFUNGEN LEHR                                                                                                    | амт                                                                                       |                                                |                                 |
|----------------------------------------------------------------------------------------------------|-------------------------------------------------------------------------------------------|------------------------------------------------|---------------------------------|
| HOME ÜBERBLICK STUDIENAN                                                                                                    | GEBOT FAQ KOOPERATION                                                                     | KONTAKT IMPRESSUM                              |                                 |
| Zulassung Lehramt > Redirect from CCT                                                                                                    |                                                                                           |                                                |                                 |
| LOGIN<br>Um sich anzumelden, geben Sie bitte<br>ihre E-Mail-Adresse und das bei der<br>Registrierung festgelegte Passwort<br>ein:<br>E-Mail-Adresse<br>Pesswort<br>Anmelden<br>Passwort vergessen? | Sitzung abgelaufen<br>Ihre Sitzung ist abgelaufen, bitte melde<br>Aufnahmeverfahren fort. | en Sie sich mit ihren Zugangsdaten erneut am S | ystem an und fahren Sie mit dem |
| phburg@nland                                                                                                    |                                                                                           | Pådagogische<br>Hechschule<br>Steiermark       |                                 |
| Vacatibeg                                                                                                    |                                                                                           | kunst<br>una<br>graz                           | ART                             |

Das persönliche Passwort finden Sie in der ersten an Sie gesendet E-Mail von **Zulassung** Lehramt (Betreff "*Benutzerkonto aktivieren/Ihre Zugangsdaten"*). Geben Sie dieses Passwort beim Login zusammen mit Ihrer E-Mail-Adresse ein.

| Q Antv                                                                                                    | vorten 🛱 Allen antworten 😂 Weiterleiten                                                                                                    |
|----------------------------------------------------------------------------------------------------|----------------------------------------------------------------------------------------------------|
|                                                                                                    | Zulassung Lehramt <noreply@zulassunglehramt.at> bewerber@uni-graz.at¶</noreply@zulassunglehramt.at>                                                                                                    |
| m                                                                                                    | Benutzerkonto aktivieren   Ihre Zugangsdaten                                                                                                    |
| Sehr g                                                                                                    | eehrte Studienwerberin, sehr geehrter Studienwerber!                                                                                                    |
| Bitte f                                                                                                    | olgen Sie dem angegebenen Link, um ihr Benutzerkonto frei zu schalten und ihre Registrierung für das Aufnahmeverfahren fortzusetzen:                                                                              |
| <https: <="" th=""><td>://stagewww.zulassunglehramt.at/registrierung/account/confirm/Account/?logintype=login&amp;uid=44&amp;token=12493623dfde6af36597847181b66719&amp;cHash=afdd6284063c536df06868a1add2a7cd&gt;2000000000000000000000000000000000000</td></https:> | ://stagewww.zulassunglehramt.at/registrierung/account/confirm/Account/?logintype=login&uid=44&token=12493623dfde6af36597847181b66719&cHash=afdd6284063c536df06868a1add2a7cd>2000000000000000000000000000000000000 |
| Verwe                                                                                                    | nden Sie F-Mail-Adresse und Passwort, um sich zukünftie (nach der erstmaligen Freischaltung) am Portal einzulogeen.                                                                                               |
| E-MAI                                                                                                    | -ADRESSE:                                                                                                    |
| bewe                                                                                                    | rber@uni-graz.aff                                                                                                    |
| KWRX                                                                                                    | NONE:<br>Zh                                                                                                    |
| -                                                                                                    |                                                                                                    |
| Unter                                                                                                    | folgendem URL können Sie das Anmeldeportal jederzeit aufrufen:                                                                                                    |
| sinch                                                                                                    | // Stogewww.tulassungreiniain.tat/ *                                                                                                    |
| Suppo                                                                                                    | rt:                                                                                                    |
| < <u>https</u>                                                                                                    | ;//stagewww.zulassunglehramt.at/kontakt/>                                                                                                    |
|                                                                                                    |                                                                                                    |

Wieder im Benutzerkonto angelangt, bestätigen Sie, dass Sie das online Self-Assessment absolviert haben und klicken Sie auf den Button "Übernehmen", sofern Sie am weiteren Aufnahmeverfahren teilnehmen möchten.

| BENUTZERKONTO                              |                                                                                                    |  |  |  |  |  |  |
|--------------------------------------------|----------------------------------------------------------------------------------------------------|--|--|--|--|--|--|
| Übersicht                                  | online Self-Assessment                                                                                                    |  |  |  |  |  |  |
| Daten bearbeiten<br>online Self-Assessment | 1. Persönliche Daten         2. online Self-Assessment         3. Studium/Prüfungsort         4. Kostenbeitrag         5. Registrierung abgeschlost                                                                                                    |  |  |  |  |  |  |
| E-Mail-Adresse ändern                      | Alle mit einem * gekennzeichneten Felder müssen ausgefüllt werden.                                                                                                    |  |  |  |  |  |  |
| Passwort ändern<br>Ausloggen               | Wenn Sie nach dem online Self-Assessment feststellen, dass das Lehramtsstudium bzw. der Beruf als Lehrerin für Sie doch nicht<br>die beste Wahl für ihre Zukunft ist, ist eine weitere Teilnahme am Verfahren nicht erforderlich.<br>Entscheiden Sie sich jetzt und wählen Sie: |  |  |  |  |  |  |
|                                            | Ich bestätige, dass ich das online Self-Assessment Geführte Tour 1 unter www.cct-austria.at eigen- und vollständig<br>absolviert habe. *                                                                                                    |  |  |  |  |  |  |
|                                            | Übernehmen                                                                                                    |  |  |  |  |  |  |
|                                            | innerhalb der Registrierungsfrist jederzeit wieder möglich.                                                                                                    |  |  |  |  |  |  |
|                                            | Anmeldung löschen                                                                                                    |  |  |  |  |  |  |
|                                            |                                                                                                    |  |  |  |  |  |  |
|                                            |                                                                                                    |  |  |  |  |  |  |

**Hinweis**: Möchten Sie nicht mehr am Aufnahmeverfahren teilnehmen, beachten Sie bitte Kapitel 6.3 "Anmeldung Löschen".

#### 3.1. Passwort ändern

Sie haben ab diesem Zeitpunkt auch die Möglichkeit im Benutzerkonto Ihr Passwort (oder Ihre E-Mail-Adresse) individuell zu ändern:

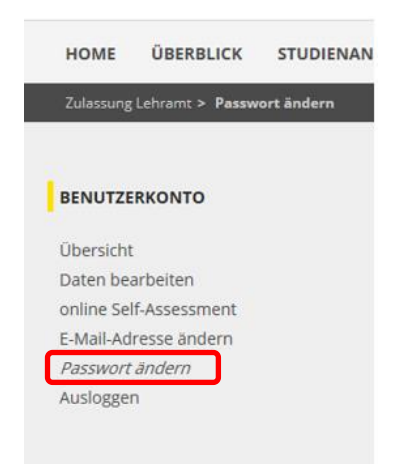

#### 3.2. Passwort vergessen

Haben Sie Ihr Passwort vergessen, gehen Sie wie folgt vor:

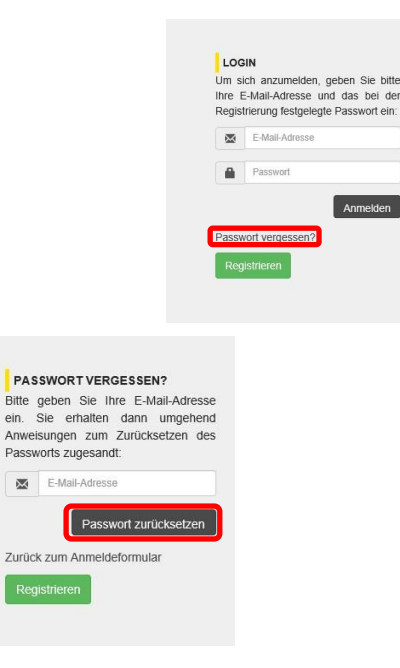

Geben Sie nun Ihre E-Mail-Adresse ein und klicken Sie auf den Button "Passwort zurücksetzen".

Sie erhalten eine E-Mail an die von Ihnen angebende E-Mail-Adresse bei "Passwort vergessen?". Um das Passwort zurückzusetzen klicken Sie auf den Link im E-Mail.

Hallo tanja.moessner@uni-graz.at,

Sie erhalten diese Nachricht, da Sie Ihr Passwort zurücksetzen lassen wollen. Zur Bestätigung bitte nachstehenden Link aufrufen: https://www.zulassunglehramt.at/?tx\_felogin\_pi1%5Buser%5D=31&tx\_felogin\_pi1%5Bforgothash%5D=1551128311% 7C1e197790a51b63ccaddf8e12ab47f0aa

Aus Sicherheitsgründen ist dieser Link nur bis 2019-02-25 21:58 aktiv. Falls Sie den Link nicht bis dahin aufgerufen haben, müssen Sie die Schritte zum Zurücksetzen des Passworts wiederholen.

Sie können nun Ihr Passwort ändern. Nachdem Sie ihr neues Passwort eingegeben haben, klicken Sie auf den Button "Passwort ändern", um Ihr neues Passwort zu speichern. Sie können sich nun auf dem Anmeldeportal mit dem neuen Passwort anmelden.

| PASSWORT ÄNDERN<br>Bitte geben Sie das neue Passwort<br>zweimal ein. Es ist eine Mindestlänge |                                                                                                    |
|-----------------------------------------------------------------------------------------------|----------------------------------------------------------------------------------------------------|
| von 6 Zeichen erforderlich.<br>Neues Passwort eingeben                                        | PASSWORT ÄNDERN<br>Das Passwort wurde gespeichert. Sie<br>können sich nun mit dem neuen<br>Passwort anmelden. |
|                                                                                               | Zurück zum Anmeldeformular                                                                                    |
| Passwort ändern                                                                               | Registrieren                                                                                                  |

### 4. Studium/ Prüfungsort festlegen

Wählen Sie nun Ihren voraussichtlichen Studien- und Prüfungsort aus.

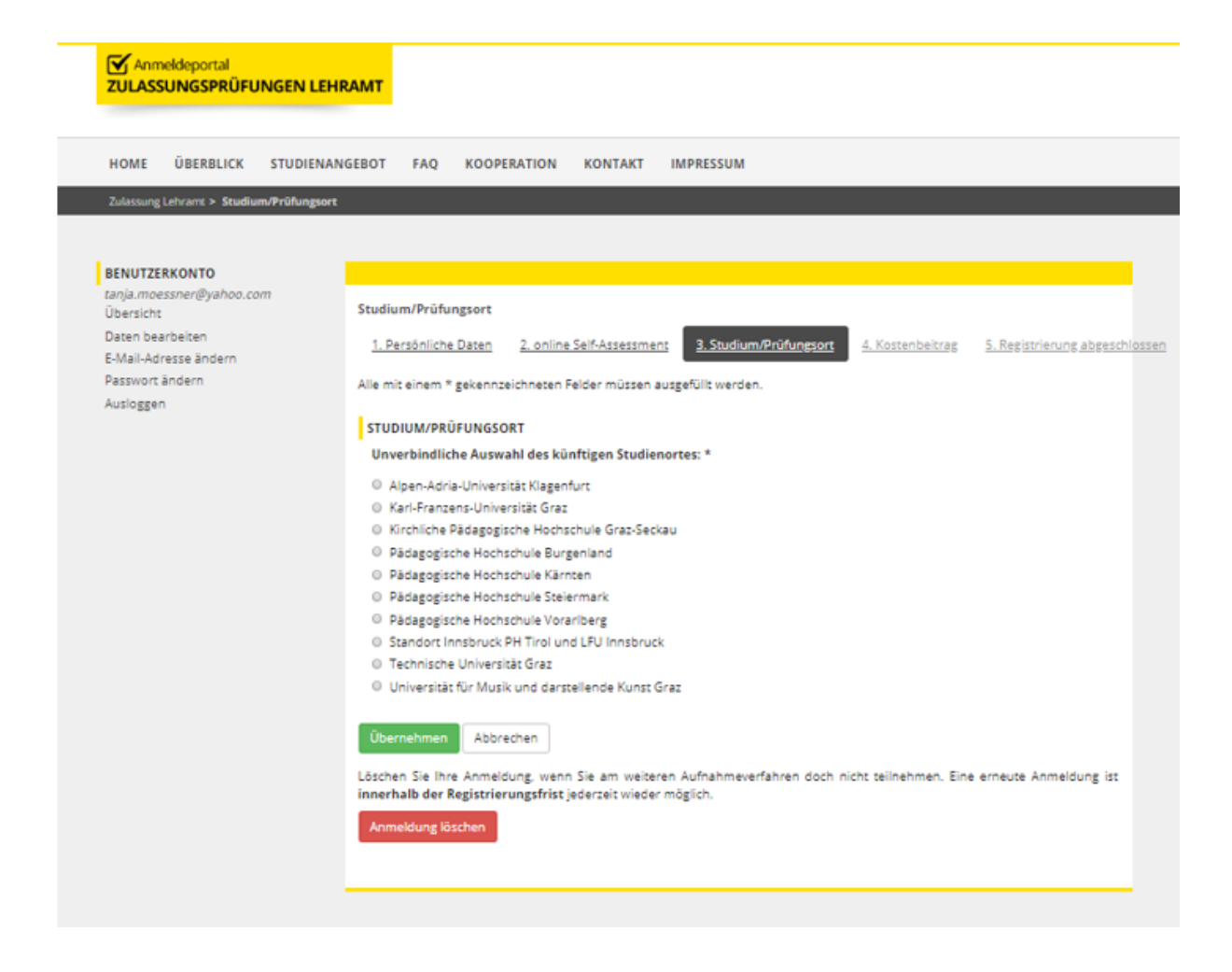

Hinweis: Der Prüfungsort ist jener Ort, an welchem Sie den Zulassungstest absolvieren werden.

Sie können einen beliebigen Ort aussuchen; es wird allerdings empfohlen denselben Studien- und Prüfungsort zu wählen. Da es in manchen Fällen bei der Bestätigung der Studienwahl eine knappe Frist gibt, sind nicht alle Studien und Prüfungsorte miteinander kombinierbar. Achten Sie auf die jeweiligen Fristen.

Beachten Sie die unterschiedlichen Termine der Prüfungsorte und bestätigen Sie ihre Auswahl mit dem Button "Übernehmen".

| Studium/Prüfungsort                                                                                                    |             |
|----------------------------------------------------------------------------------------------------|-------------|
| 1. Persönliche Daten         2. online Self-Assessment         3. Studium/Prüfungsort         4. Kostenbeitrag         5. Registrierung abges                                       | <u>chlo</u> |
| Alle mit einem * gekennzeichneten Felder müssen ausgefüllt werden.                                                                                                    |             |
| STUDIUM/PRÜFUNGSORT                                                                                                    |             |
| Unverbindliche Auswahl des künftigen Studienortes: *                                                                                                    |             |
| Alpen-Adria-Universität Klagenfurt                                                                                                    |             |
| Karl-Franzens-Universität Graz                                                                                                    |             |
| Ø Kirchliche Pädagogische Hochschule Graz-Seckau                                                                                                    |             |
| Pädagogische Hochschule Burgenland                                                                                                    |             |
| Pädagogische Hochschule Kärnten                                                                                                    |             |
| Pädagogische Hochschule Steiermark                                                                                                    |             |
| Pädagogische Hochschule Vorarlberg                                                                                                    |             |
| Standort Innsbruck PH Tirol und LFU Innsbruck                                                                                                    |             |
| O Technische Universität Graz                                                                                                    |             |
| Universität für Musik und darstellende Kunst Graz                                                                                                    |             |
| Unverbindliche Auswahl des Studiums: *                                                                                                    |             |
| Bachelorstudium Primarstufe                                                                                                    |             |
| Bachelorstudium Sekundarstufe Allgemeinbildung                                                                                                    |             |
| Auswahl des Prüfungsortes für den elektronischen Zulassungstest: *                                                                                                    |             |
| Eisenstadt (an PH Burgenland): 27.0528.05.2019                                                                                                    |             |
| Klagenfurt (an Uni Klagenfurt): 03.0705.07.2019                                                                                                    |             |
| Graz (an Uni Graz für Uni Graz, TU Graz, KUG): 08.0712.07.2019                                                                                                    |             |
| Graz (an Uni Graz für KPH): 28.06.2019, 01.07.2019                                                                                                    |             |
| Klagenfurt (an PH Kärnten): 24.0626.06.2019                                                                                                    |             |
| Graz (an PH Steiermark): 17.0619.06.2019                                                                                                    |             |
| Feldkirch (an PH Vorarlberg): 28.0529.05.2019                                                                                                    |             |
| Innsbruck (an PH Tirol): 03.0607.06.2019                                                                                                    |             |
| Übernehmen Abbrechen                                                                                                    |             |
| Löschen Sie Ihre Anmeldung, wenn Sie am weiteren Aufnahmeverfahren doch nicht teilnehmen. Eine erneute Anmeldung ist<br>innerhalb der Registrierungsfrist jederzeit wieder möglich. | t           |
| Anmeldung löschen                                                                                                    |             |
|                                                                                                    |             |

### 5. Einzahlung des Kostenbeitrags

Im Zuge der Registrierung sind 50€ zu entrichten. Wählen Sie eine der angebotenen Zahlungsmethoden zur Einzahlung des Kostenbeitrages aus.

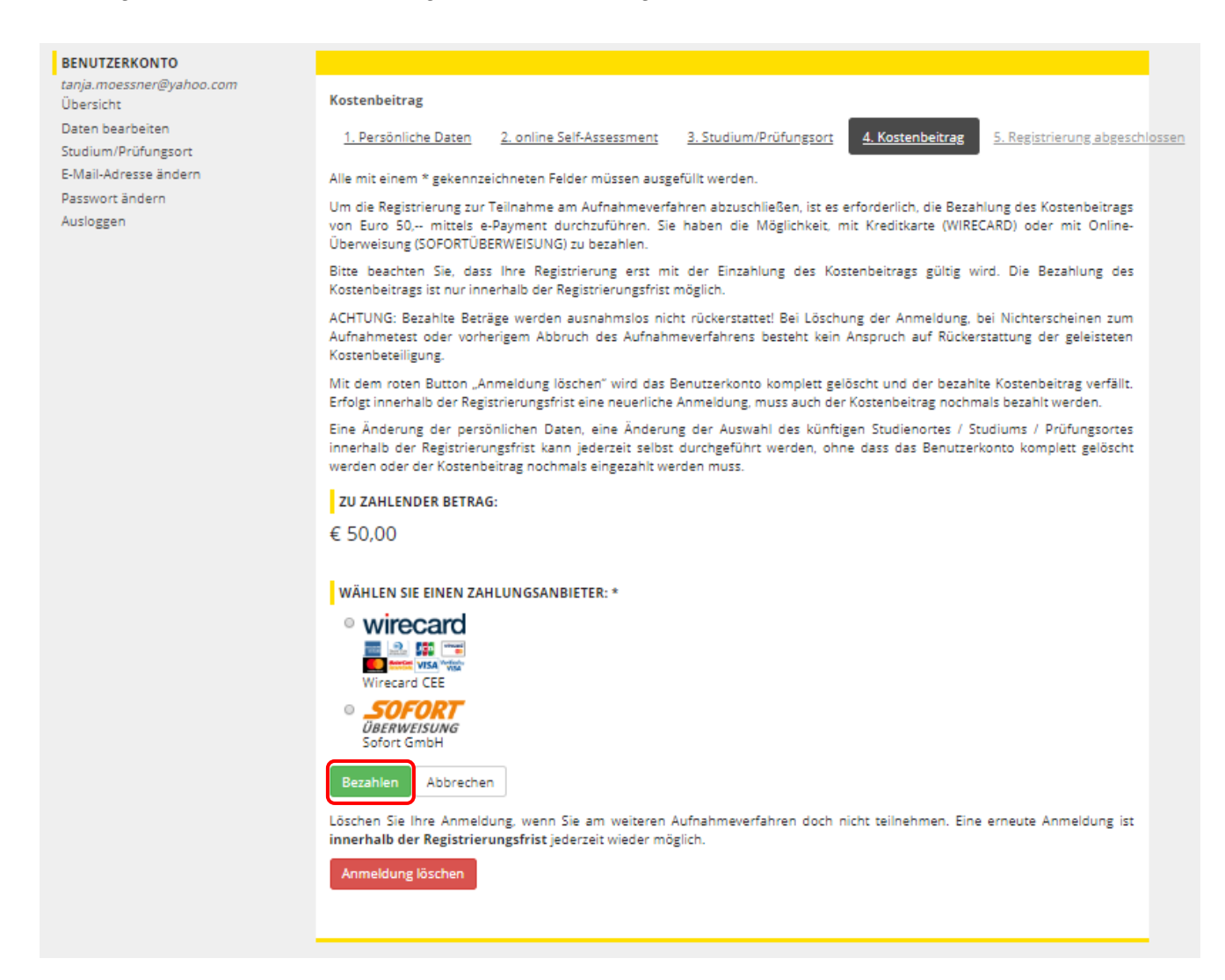

Sie werden nun auf folgende externe Seite umgeleitet, auf welcher Sie Ihre Daten eingeben.

### 5.1. Kreditkartenzahlung

|                                        | Kartenzahlung n                     | nit Online-Wa                | allet:   |  |  |  |
|----------------------------------------|-------------------------------------|------------------------------|----------|--|--|--|
| Betrag: 50,00 EUR<br>Datum: 2018-02-21 | masterpass                          | oder                         |          |  |  |  |
| P LyPLgHMaTz - Lehramt Studium         | Geben Sie bitte folgende Daten ein: |                              |          |  |  |  |
|                                        | Karteninhaber:                      | Î                            |          |  |  |  |
|                                        | Kartennummer:                       |                              |          |  |  |  |
| DBERPROFEN                             | Ablaufdatum:                        | ~                            | ~        |  |  |  |
| Norton<br>SECURED                      | Kartenprüfnummer:                   | θ                            |          |  |  |  |
| e wirecard                             | MasterCard. VISA Verified           | B MasterCard.<br>SecureCode. |          |  |  |  |
| ABBRECHEN                              |                                     |                              | WEITER > |  |  |  |

### 5.2. Sofortüberweisung

| لاً الله Sofort - im neuen Klarna Design |                                                                     |                                                   |           |         | <u>OK</u> |           |                                              |  |
|------------------------------------------|---------------------------------------------------------------------|---------------------------------------------------|-----------|---------|-----------|-----------|----------------------------------------------|--|
|                                          | Leitgab Gernot<br>Vortaati 115<br>8832 Oberwelz<br><b>50,00 €</b> ∨ | Willkommen.<br>Wählen Sie Ihr Land und Ihre Bank. |           |         |           |           |                                              |  |
|                                          | Klarna.<br>126410-269347-5A8D47E8-FCB8                              | Weiter                                            | )         |         |           |           |                                              |  |
|                                          |                                                                     | Sofort GmbH - a Klarna Group Company              | Impressum | Kontakt | FAQ       | Deutsch v | Capriditer<br>Daten-<br>SAARLAND<br>SAARLAND |  |
|                                          |                                                                     |                                                   |           |         |           |           |                                              |  |

Sie werden nach erfolgreicher Zahlung wieder zu Ihrem Benutzerkonto weitergeleitet.

Sie erhalten automatisch eine E-Mail mit der Registrierungsbestätigung sowie Zahlungsbestätigung und können darüber hinaus die Bestätigungen auch im Benutzerkonto unter Downloads herunterladen.

| ZULASSUNGSPRÜFUNGEN I                                                                                                    | LEHRAMT                                                                                                    |
|----------------------------------------------------------------------------------------------------|----------------------------------------------------------------------------------------------------|
| HOME ÜBERBLICK STUDI                                                                                                    | ENANGEBOT FAQ KOOPERATION KONTAKT IMPRESSUM                                                                                                    |
| Zulassung Lehramt > Übersicht                                                                                              |                                                                                                    |
| BENUTZERKONTO                                                                                                    |                                                                                                    |
| Übersicht<br>Daten bearbeiten<br>Studium/Prüfungsort<br>E-Mail-Adresse ändern<br>Passwort ändern<br>Downloads<br>Ausloggen | Übersicht                                                                                                    |
|                                                                                                    | Registrierung abgeschlossen<br>Sie haben die Registrierung für das Aufnahmeverfahren für Lehramtsstudium erfolgreich abgeschlossen und sind damit für den<br>Zulassungstest angemeldet. Sie können ihre Registrierungsbestätigung mit dem nachfolgenden Button herunterladen. Zusätzlich<br>erhalten Sie die Registrierungsbestätigung in den nächsten Minuten per E-Mail zugsendet. Kontrollieren Sie gegebenenfalls Ihren<br>Spam-Ordner. |
|                                                                                                    | Zahlung erfolgreich<br>Ihre Zahlung konnte erfolgreich gebucht werden.                                                                                                    |
|                                                                                                    | Registrierungsbestätigung herunterladen Zahlungsbestätigung herunterladen                                                                                                    |
|                                                                                                    | Löschen Sie Ihre Anmeldung, wenn Sie am weiteren Aufnahmeverfahren doch nicht teilnehmen. Eine erneute Anmeldung ist innerhalb der Registrierungsfrist und nach neuerlicher Einzahlung des Kostenbeitrags jederzeit wieder möglich. Eine Änderung der Daten bzw. Ihrer Auswahl ist innerhalb der Registrierungsfrist jederzeit möglich.                                                                                                    |
|                                                                                                    | Anmeldung löschen                                                                                                    |

### 6. Übersicht über die erfolgreiche Registrierung

Die Registrierung ist erst mit Erhalt der **Registrierungsbestätigung** abgeschlossen. Sie erhalten eine E-Mail mit der Zusammenfassung Ihrer Angaben und die Registrierungsbestätigung als PDF.

#### 6.1. Bestätigungen

#### 6.1.1. Zahlungsbestätigung

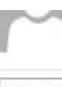

Zahlungsbestätigung

```
e 6df898d4-fbe0-473c-955f-3cec2370fb39.pdf
67 KB
```

#### Sehr geehrte Frau Lehramt!

Sie haben an der Karl-Franzens-Universität Graz folgende Bezahlung erfolgreich abgeschlossen: Aufnahmeverfahren Lehramt Transaktions-ID: 6df898d4-fbe0-473c-955f-3cec2370fb39 Zahlungsreferenz: LyPLgHMaTz Betrag: € 50,00

Im Anhang dieser E-Mail finden Sie Ihre Zahlungsbestätigung.

Sollten Sie Fragen zur Bezahlung haben, wenden Sie sich bitte an: zulassunglehramt@uni-graz.at

Mit freundlichen Grüßen Karl-Franzens-Universität Graz Universitätsplatz 3 8010 Graz Austria

6.1.2. Registrierungsbestätigung

```
Die Registrierung ist erst mit Erhalt der Registrierungsbestätigung abgeschlossen. Sie
erhalten eine E-Mail mit der Zusammenfassung Ihrer Angaben.
            Zulassung Lehramt <noreply@zulassunglehramt.at>
            Registrierungsbestätigung
        LyPLgHMaTz.pdf
    e٩
                              *
   pdf
        12 KB
   Sehr geehrte Frau Lehramt!
   Im Anhang finden Sie die Registrierungsbestätigung. Bitte kontrollieren Sie die von Ihnen eingegebenen Daten.
   BENUTZERKONTO
   E-MAIL-ADRESSE:
   PASSWORT:
    ****** (siehe E-Mail: Benutzerkonto aktivieren | Ihre Zugangsdaten)
   STAMMDATEN
   ANREDE:
   Frau
   VORNAME:
   Studium
   NACHNAME:
   Lehramt
   GEBURTSDATUM:
   24.12.1999
   NATIONALITÄT:
   Österreich
   ERSTSPRACHE DEUTSCH:
   Ja
   ABSOLVIERTER SCHULTYP:
    AHS
   KONTAKTDATEN
   LAND:
    Österreich
   PLZ:
   8010
   ORT:
   Graz
   ADRESSE:
   Lehramtgasse 999/1/333
   TELEFON:
   +436
   UNVERBINDLICHE AUSWAHL DES KÜNFTIGEN STUDIENORTES:
   Karl-Franzens-Universität Graz
   UNVERBINDLICHE AUSWAHL DES STUDIUMS:
   Bachelorstudium Sekundarstufe Allgemeinbildung
```

Die Registrierungsbestätigung wird Ihnen per E-Mail zugesendet und steht im Benutzerkonto als Download zur Verfügung.

**WICHTIG**: Ohne Registrierungsbestätigung sind Sie nicht ordnungsgemäß zum Aufnahmeverfahren angemeldet!

Anmeldeportal ZULASSUNGSPRÜFUNGEN LEHRAMT

#### Registrierungsbestätigung

| StudienwerberIn | Geburtsdatum        |
|-----------------|---------------------|
| Studium Lehramt | 24.12.1999          |
| Studium         | Studienjahr         |
| Lehramtsstudium | 2018/19             |
| Benutzerkennung | Registrierungsdatum |
| LyPLgHMaTz      | 21.02.2018          |

#### Studienort / Studium:

Karl-Franzens-Universität Graz: Bachelorstudium Sekundarstufe Allgemeinbildung

#### Prüfungsort:

Graz (an Uni Graz für Uni Graz, TU Graz, KUG): 10.07.-16.07.2018

Der/Die Studienwerber/in hat sich erfolgreich für das Aufnahmeverfahren Lehramtsstudium für das Studienjahr 2018/19 registriert und ist damit für den Zulassungstest angemeldet.

Verbund Aufnahmeverfahren Österreich 2018

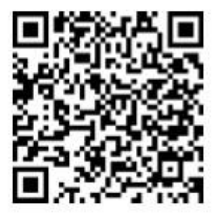

#### 6.2. Daten bearbeiten

Sie haben nun, nachdem die Registrierung abgeschlossen ist, die Möglichkeiten Ihre Daten zu bearbeiten, Ihren Studien- oder Prüfungsort zu wechseln oder Ihre Anmeldung zu löschen.

**ACHTUNG**: Eine Änderung des Studien- oder Prüfungsortes ist nur innerhalb der Registrierungsfrist möglich.

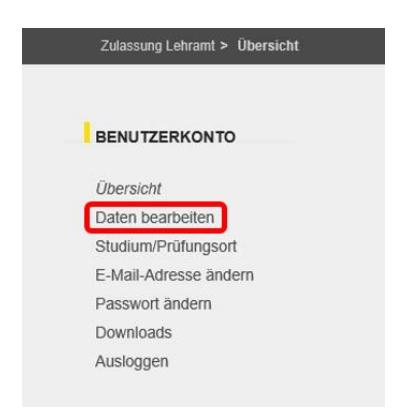

### 6.3. Anmeldung löschen

Mit der Löschung der Anmeldung wird Ihr Benutzerkonto gelöscht.

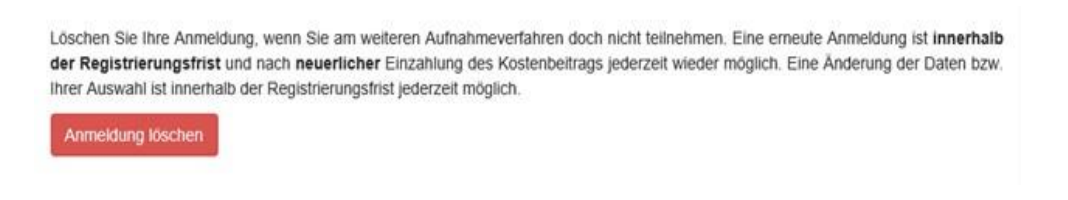

Bevor Sie Ihre Anmeldung endgültig löschen, erscheint folgendes Fenster:

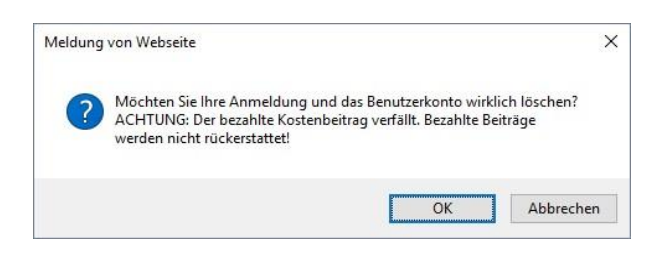

**WICHTIG**: Löschen Sie Ihr Konto nur, wenn Sie nicht weiter am Aufnahmeverfahren teilnehmen. Der bereits bezahlte Kostenbetrag kann nicht retourniert werden. Wenn Sie zu einem späteren Zeitpunkt beschließen, sich wieder anzumelden, müssen Sie den Kostenbetrag erneut zahlen!

#### 6.4. Downloadbereich

In diesem Bereich des Benutzerkontos werden Bestätigungen und Newsletter als Download angeboten.

| ÜBERBLICK STUDIENA                |                                                                                                    |
|-----------------------------------|----------------------------------------------------------------------------------------------------|
| ng Lehramt > Übersicht            |                                                                                                    |
|                                   | Downloads                                                                                                    |
| ZERKONTO                          | BESTÄTIGUNGEN                                                                                                 |
| ht                                | Registrierungsbestätigung herunterladen                                                                       |
| earbeiten                         | <ul> <li>Zahlungsbestätigung herunterladen</li> </ul>                                                         |
| n/Prūfungsort                     |                                                                                                    |
| Adresse ändern                    |                                                                                                    |
| ht<br>iearbeiten<br>i/Prüfungsort | <ul> <li><u>Registrierungsbestätigung herunte</u></li> <li><u>Zahlungsbestätigung herunterlade</u></li> </ul> |

**WICHTIG**: Das Benutzerkonto und Ihre Dokumente stehen Ihnen bis **31.12.2019** zur Verfügung. Danach werden Konto und Dokumente unwiderruflich gelöscht!

Laden Sie daher Ihre Dokumente, insbesondere, wenn Sie Ihr Studium erst im Sommersemester 2020 starten, rechtzeitig vom Portal.